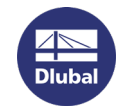

## **Transfer Softlock with RUS Tool**

Please download the RUS tool first. http://download.dlubal.com/?file=RUS.exe

Target PC = NEW PC

Source PC = OLD PC (with active Softlock)

1. Run tool RUS.exe on the target PC. Select the tab *Transfer License* in the RUS dialog box.

| RUS                                                              |                          |                      |                       |                                  |                                  |            | —        |             | >    |
|------------------------------------------------------------------|--------------------------|----------------------|-----------------------|----------------------------------|----------------------------------|------------|----------|-------------|------|
|                                                                  | . 1                      |                      |                       |                                  |                                  | 1          |          |             |      |
| ollect Status Informa<br>ransfer (rebost) a liv                  | ation   /                | Apply Licens         | se File<br>uter to an | Iransfer Lic                     | cense<br>up the P                | <br>NIS or | ogram    | on hoth     |      |
| puters. On each cor                                              | nputer, sel              | lect the Tra         | ansfer Li             | cense tab a                      | and perf                         | form th    | ne appr  | opriate s   | tep. |
| Collect information a                                            | about the r              | ecinient co          | mouter                |                                  |                                  |            |          |             |      |
| Chan 1: On the serve                                             |                          |                      |                       |                                  |                                  |            |          |             |      |
| collect and save info                                            | ormation a               | bout the co          | ant to tra<br>mputer. | rister the lice                  | ense (ui                         | e rec      | ipient c | omputer     | "    |
| Save recipient info                                              | rmation to               | C:/Temp/             | recipient.            | id                               | Collect and Save Information     |            |          |             |      |
|                                                                  |                          |                      |                       |                                  | <br>Collect and Save Information |            | -        |             |      |
|                                                                  |                          |                      |                       |                                  | Collec                           | t and      | Save I   | nformatio   | n    |
|                                                                  |                          |                      |                       |                                  |                                  |            |          |             |      |
| Generate the license                                             | e transfer               | file                 |                       |                                  |                                  |            |          |             |      |
|                                                                  |                          |                      |                       |                                  |                                  |            |          |             |      |
| Step 2: On the com                                               | puter that               | currently o          | ontains ti            | ne license (tr<br>ion file and d | ne sour                          | ce cor     | nputer   | ), select   |      |
| the license to trans                                             | fer, read t              | he recipient         | informat              | on nie anu y                     | jenerate                         | e a lice   | ense tra | anster file |      |
| the license to trans                                             | fer, read th             | he recipient         | informat              | Products                         | enerate                          | e a lice   | inse tra | anster tile |      |
| the license to trans                                             | fer, read th<br>Key      | he recipient<br>y ID | Informat              | Products                         | jenerate                         | e a lice   | nse tra  | anster file |      |
| Key Type                                                         | fer, read th             | he recipient<br>γ ID | Informat              | Products                         | jenerate                         | e a lice   | inse tra | anster file |      |
| the license to trans                                             | fer, read ti             | he recipient<br>y ID | Informat              | Products                         |                                  |            | inse tra |             |      |
| the license to trans                                             | fer, read t              | he recipient<br>y ID | Informat              | Products                         |                                  |            | inse tra | anster hie  |      |
| the license to trans                                             | fer, read ti             | he recipient<br>γ ID | Informat              | Products                         |                                  |            | inse tra | anster hie  |      |
| the license to trans                                             | fer, read ti             | y ID                 | Informat              | Products                         |                                  |            | nse tra  | anster hie  |      |
| the license to trans                                             | fer, read ti             | γ ID                 | Informat              | Products                         |                                  |            | nse tra  | anster Tile |      |
| the license to trans                                             | fer, read t              | he recipient<br>γ ID | Informat              | Products                         |                                  |            |          |             |      |
| the license to trans                                             | fer, read t              | y ID                 | Informat              | Products                         |                                  |            |          |             |      |
| the license to trans                                             | fer, read t              | y ID                 | Informat              | Products                         |                                  |            |          |             |      |
| the license to trans                                             | fer, read t              | γ ID                 | Informat              | Products                         |                                  |            |          |             |      |
| the license to trans                                             | fer, read t              | y ID                 | Informat              | Products                         |                                  |            |          |             |      |
| Key Type                                                         | fer, read t              | y ID                 | Informat              | Products                         |                                  |            |          |             |      |
| Key Type<br>Read the recipient i                                 | nformatior               | n file from          | Informat              | Products                         |                                  |            |          |             |      |
| the license to trans                                             | nformatior<br>e transfer | n file from          | Informat              | Products                         |                                  |            |          |             |      |
| Key Type   Key Type   Read the recipient i   Generate the licens | nformatior<br>e transfer | n file from          | Informat              | Products                         |                                  |            |          |             |      |
| Key Type   Key Type   Read the recipient i   Generate the licens | nformatior<br>e transfer | n file from          | Informat              | Products                         | Genera                           | ate Lic    | ense Tr  | anster file |      |

2. Specify path of the output \*.id file with recipient information and click on the button *Collect and Save Information*.

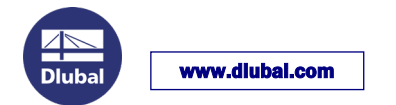

3. Run tool RUS.exe on the **source PC** and select the tab *Transfer License*.

| 🧬 RUS                                                                                                    |                                                                          |                                                                              | _                                  |                           | × |
|----------------------------------------------------------------------------------------------------|--------------------------------------------------------------------------|------------------------------------------------------------------------------|------------------------------------|---------------------------|---|
| Collect Status Information<br>To transfer (rehost) a license<br>computers. On each compute                                                                                  | Apply License F<br>from one computer<br>r, select the <b>Trans</b>       | ile Transfer License<br>to another, you run the F<br>fer License tab and per | RUS program                        | on both<br>opriate step.  |   |
| Collect information about<br>Step 1: On the computer<br>collect and save information<br>Save recipient information<br>Generate the license trans<br>Step 2: On the computer | the recipient compu-<br>to which you want<br>ion about the comp<br>on to | uter                                                                         | te "recipient of<br>the and Save I | omputer"),                |   |
| the license to transfer, re                                                                                                    | ad the recipient inf                                                     | ormation file and generate                                                   | e a license tra                    | ), select<br>Insfer file. |   |
| Key Type                                                                                                    | Key ID                                                                   | Products                                                                     |                                    |                           |   |
|                                                                                                    | Your act                                                                 | tive softlock<br>File created fr<br>target PC                                | om                                 | )                         |   |
| Read the recipient inform                                                                                                    | ation file from C:                                                       | /Temp/recipient.id                                                           |                                    |                           |   |
| Generate the license tran                                                                                                    | isfer file to c./                                                        | Temp/license.h2h                                                             | ate License Tr                     | <br>ansfer File           |   |

- 4. Select the SL license you want to transfer.
- 5. Read the recipient information file (\*.id). Specify the location of the output license transfer file (\*.h2h). Click the button *Generate License Transfer File*.
- 6. Run tool RUS.exe on the target PC and open the tab Apply License File.
- 7. Upload the license transfer file (\*.h2h)and click on the button Apply Update.
- 8. Run the Dlubal Software and import the current author.ini file (also possible in DEMO mode) by using Help > Authorization. After restarting the software, you can use it as a full version.

Your team from DLUBAL SOFTWARE GMBH